# Idaho Alternate Assessment (IDAA) Learner Characteristics Inventory (LCI) Quick Guide

2023-2024

Published December 18, 2023

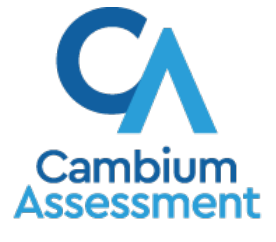

Descriptions of the operation of the Data Entry Interface and related systems are property of Cambium Assessment, Inc. (CAI) and are used with the permission of CAI.

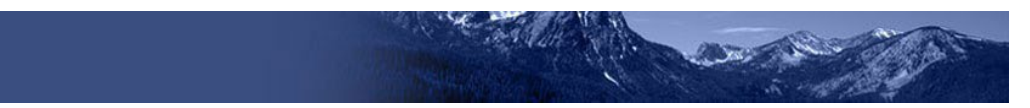

# Learner Characteristics Inventory (LCI)

The purpose of the LCI is to collect data on students who qualify for the Idaho Alternate Assessment (IDAA). The Idaho Department of Education (the Department) will use LCI data to correlate a student's IDAA scores with their teacher's ratings of their academic skills and knowledge. The data are also used as part of a state-level review to ensure that only those students with the most significant cognitive disabilities are taking the IDAA.

The teacher (TE) must complete the LCI one time each year before a student can take their first IDAA.

The *Special Education* and *IDAA Eligible* fields must be coded "yes" and *Primary Disability Type* selected in TIDE before the TE can complete the LCI, as illustrated in Figure 1 below. Please see the <u>TIDE User</u> <u>Guide</u> on the <u>Idaho Portal</u> for instructions about adding or editing student settings in TIDE. The TE completes the LCI in the Data Entry Interface (DEI). Directions for using the <u>Data Entry Interface User</u> <u>Guide</u>. The LCI window opens on January 09, 2024 and will close on May 24, 2024.

| Add Students                                                       |                                       |
|--------------------------------------------------------------------|---------------------------------------|
| O Use this page to add students to assessment systems. more info ✓ |                                       |
|                                                                    | Save                                  |
| Student Demographics                                               |                                       |
| *District: Select 🗸                                                | *Grade: - Select - 🗸                  |
| "School: Select 🗸                                                  | *Section 504 Status: O Yes O No       |
| *EDUID:                                                            | *Special Education Status: O Yes O No |
| *Student's Last Name:                                              | IDAA Eligible: 🔿 Yes 🔿 No             |
| *Student's First Name:                                             | *Primary Disability Type: - Select -  |
| Student's Middle Name:                                             | *EL Status: O Yes O No                |
| *Gender: O Male O Female                                           | EL Category: - Select - 🗸             |
| *Birth Date (MMDDYYYY):                                            | *Migrant Status: ○ Yes ○ No           |

Figure 1. Student's TIDE Settings

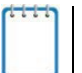

**Note:** Completing the LCI in the DEI will take less time if the TE collects all a student's information beforehand.

There are two versions of the LCI: one for students in grades 3–8 and one for students in high school. Printable PDF versions of the LCI are available on the <u>Idaho Portal Resources page</u> by typing LCI in the search field.

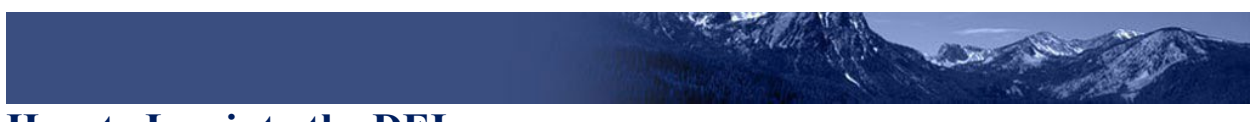

## How to Log into the DEI

Authorized users can access the Data Entry Interface via the Idaho Portal.

1. Navigate to the Idaho Portal and select ISAT Assessments or Idaho Alternate Assessments.

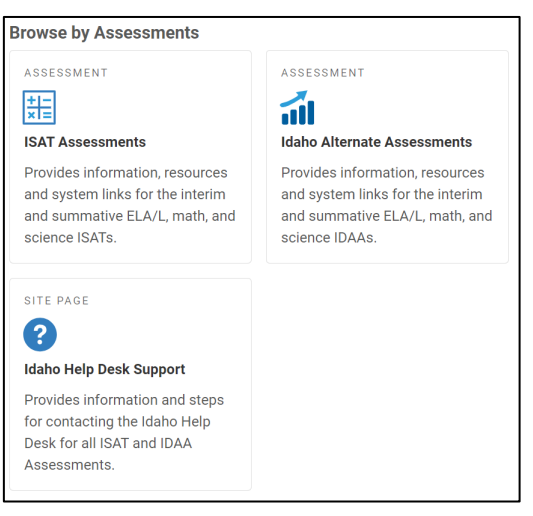

Figure 2. Homepage Portal Cards

2. Select Data Entry Interface.

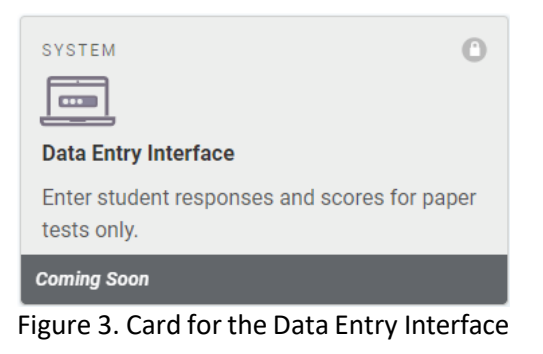

3. When the Login page that appears, enter your email address and password

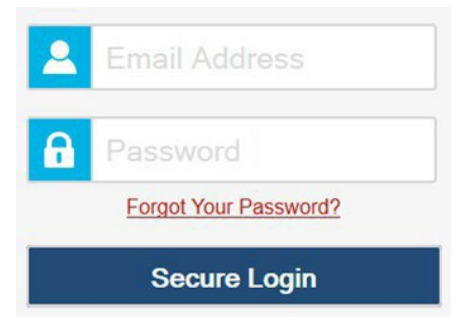

Figure 4. Login Page

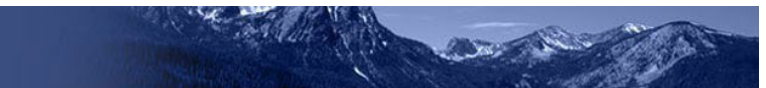

- 4. Click Secure Login. The Enter Student Information page appears.
  - a. If you have not logged in using this browser before, or if you have cleared your browser cache, the *Enter Code* page appears and an email containing an authentication code is sent to your address.

| inter Code                                                                          |
|-------------------------------------------------------------------------------------|
| • A code has been sent to your email address. The cod will expire after 15 minutes. |
| Enter Emailed Code                                                                  |
| Submit                                                                              |
| Resend Code                                                                         |
| Cancel                                                                              |
|                                                                                     |

Figure 5. Enter Code Page

- b. In the *Enter Emailed Code* field, enter the emailed code.
- c. Click **Submit** to log into the DEI.

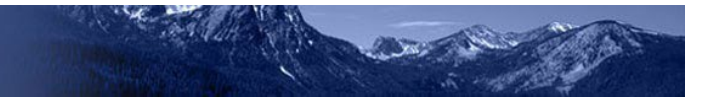

#### How to Complete the LCI

Before a qualifying student can access an Idaho Alternate Assessment (IDAA) in the secure browser, the teacher must complete the Learner Characteristics Inventory (LCI) in the DEI. The LCI only needs to be completed once for each qualifying student. This section outlines and explains the steps for completing the LCI for qualifying students.

#### **Step 1 – Entering Student Information**

After you log in to the Data Entry Interface, the *Enter Student Information* page appears. On this page, you can enter the login information for the student for whom you are completing the LCI.

| Stuc | ent First Name: |  |
|------|-----------------|--|
| 1    | EX: JORDAN      |  |
|      |                 |  |
| EDU  | ID:             |  |
|      | EX: 123456789   |  |

Figure 6. Enter Student Information Page

To enter a student's information:

- In the *Student First Name* field, enter the student's first name as it exists in TIDE.
- In the *Student ID* field, enter the student's EDUID.
- Click Sign In.

Please note, the DEI generates an error message if you cannot sign in. The most common student login error states:

Student Name and ID Do Not Match: If this error appears, verify that you correctly entered the EDUID and first name. If this does not resolve the error, consult the student's record in TIDE to verify the first name associated with the student's EDUID.

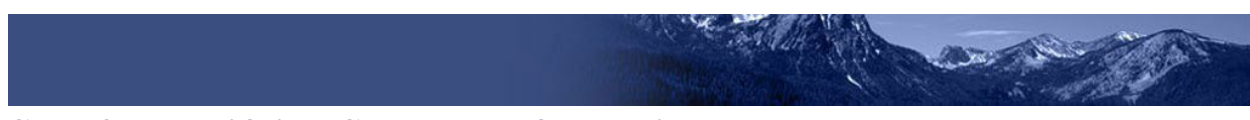

# **Step 2 – Verifying Student Information**

After entering a student's information, the *Is This the Student?* page appears. On this page, you can verify the student's information is correct.

| First Name<br>Kilop                | Last Name<br>Test        |  |
|------------------------------------|--------------------------|--|
|                                    |                          |  |
| SSID:<br>8196642711                | Grade<br>02              |  |
|                                    |                          |  |
| Date of Birth<br>September 9, 2001 | School:<br>Demo School 1 |  |
|                                    |                          |  |

Figure 7. Is This the Student? Page

*To verify the student's personal information:* 

- If all the information is correct, click **Yes**. The *Available Tests* page appears.
- If any of the information is incorrect, do not proceed with the data entry for this student. Logout of the application and notify the appropriate school personnel that the student's information is incorrect. Data entry cannot begin until this information is corrected.

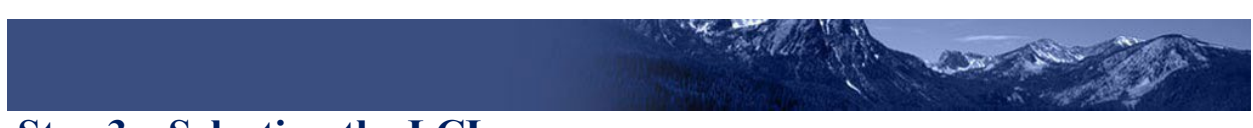

# **Step 3 – Selecting the LCI**

The *Available Tests* page will display the LCI and Student Response Check (SRC) as "tests" for qualifying students.

| IDA | A                                                                   |          |                                                                  |  |
|-----|---------------------------------------------------------------------|----------|------------------------------------------------------------------|--|
| -   | Start Learner Characteristic Invento<br>This is opportunity 1 of 99 | ry (LCI) | Start Student Response Check (SRC)<br>This is opportunity 1 of 1 |  |
|     | Sec.                                                                |          |                                                                  |  |

Figure 8. Available Tests showing the LCI and SRC

- Click the LCI test
- If the LCI does not appear for the student as expected, confirm that the Special Education Status and IDAA Eligible fields are coded "yes" and the Primary Disability Type is selected in TIDE.

## **Step 4 – Begin Test Now**

From the *Instructions and Help* page, click **Begin Test Now** to launch the LCI. Do not click the link to **View Test Settings** because there are no test settings associated with the LCI. You may view the Help Guide as necessary by clicking on the link as shown in Figure 9.

|                                                      | _                                                  |
|------------------------------------------------------|----------------------------------------------------|
|                                                      |                                                    |
| y using the button on the top part of the test page. |                                                    |
|                                                      |                                                    |
|                                                      |                                                    |
|                                                      | _                                                  |
|                                                      | using the button on the top part of the test page. |

Figure 9. Instructions and Help Page with Begin Test Now Button

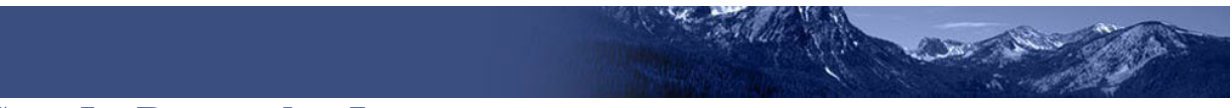

#### **Step 5 – Respond to Items**

Answer all required items on the LCI using the mouse or keyboard as appropriate. You must answer each item before navigating to the next item. Item 6 on the LCI may be skipped only if the student's primary language is English, as illustrated in the figure below.

| 6    |                                                                                                    |
|------|----------------------------------------------------------------------------------------------------|
| Demo |                                                                                                    |
|      | If yes, what is your student's primary language (the dominant language spoken in the student's home)? |
|      | A B C D E F G H I                                                                                     |
|      | J K L M N O P Q R                                                                                     |
|      | S T U V W X Y Z                                                                                       |
|      | Space Delete                                                                                          |

Figure 10. Primary Language Item

Navigate through the LCI items in two ways:

1. Use the **Back** and **Next** buttons in the navigation bar to move back and forth between items. Use the **Save** button to save responses, as illustrated in the figure below.

| $\left( \bullet \right) $ | 0.0              |
|---------------------------|------------------|
|                           | (Q) (Q)          |
| Back Next Save            | Zoom Out Zoom In |

Figure 11. Navigation Bar Illustrating Back, Next, and Save Buttons

2. Navigate through items associated with a stimulus using the item numbers on the right side of the screen.

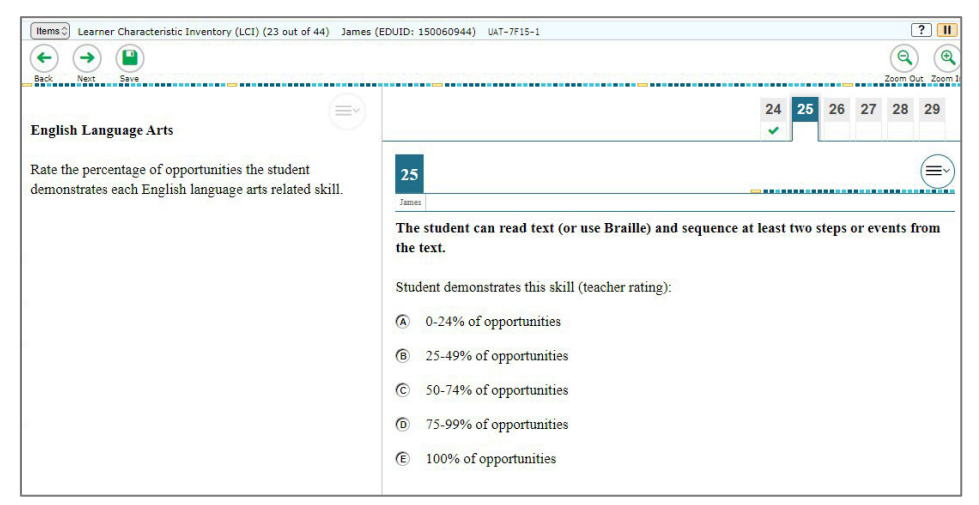

Figure 12. LCI Stimulus with Multiple Associated Items

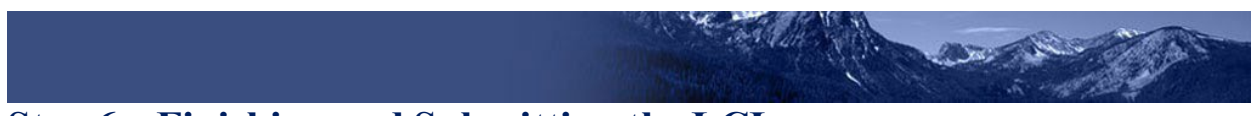

## **Step 6 – Finishing and Submitting the LCI**

After responding to the last item on the LCI, click the **Next** button in the navigation bar, as illustrated in the figure below

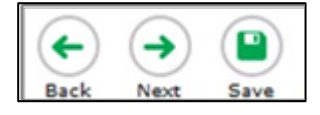

Figure 13. LCI End Test Button

- a. Clicking **Next** takes the user to the **You are done entering data** page, as illustrated in the figure below.
- b. Click on any item if it needs to be reviewed. Otherwise, click **Submit Test**, as illustrated in the figure below.

| = This sy | mbol indicates una | inswered items. |    |      |
|-----------|--------------------|-----------------|----|------|
| 1         | 2                  | ) ( 3           | 4  | 5    |
| 6         | 7                  | 8               | 9  | 10 🔺 |
| 11        | 12                 | 13              | 14 | 15   |
| 16        | 17                 | 18              | 19 | 20   |
| 21        | 22                 | 23              | 24 | 25   |
| 26        | 27                 | 28              | 29 | 30   |
| 31        | 32                 | 33              | 34 | 35   |

Figure 14. LCI "You are done entering data" Page

• Any unanswered items display a warning <u>icon</u>. As mentioned above, only LCI item 6 may be left unanswered. Review the data you entered Click **Submit Test** when ready.

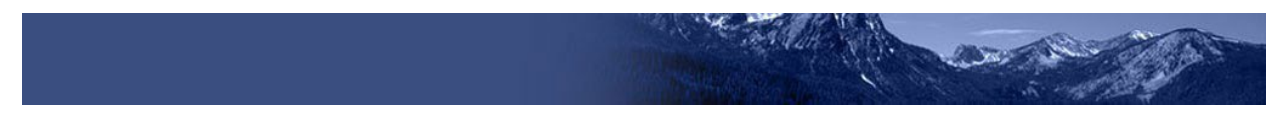

## **Step 7 – After Submitting the LCI**

After you submit the LCI, the **Done Reviewing Test** page appears, displaying the student's name, the test name, and the data entry completion date, as illustrated in the figure below.

| EDUID: 150060944)                                                 | Test Name:<br>Learner Characteristic Inventory (LCI)                                    |  |  |  |
|-------------------------------------------------------------------|-----------------------------------------------------------------------------------------|--|--|--|
| Data Entry Completed On:<br>1/14/2021                             |                                                                                         |  |  |  |
| f you wish to review another test, you must k                     | og out and then log in again.                                                           |  |  |  |
| No scores are reported for this test.                             |                                                                                         |  |  |  |
| To continue data entry for this student, selec                    | t Enter More Data for This Student. To continue data entry for another student, selec   |  |  |  |
| Enter Data for a Different Student. If you a                      | re done entering data, select Log Out.                                                  |  |  |  |
| In accordance with the Family Educational R<br>prohibited by law. | ights and Privacy Act (FERPA), the disclosure of personally identifiable information is |  |  |  |
|                                                                   |                                                                                         |  |  |  |

Figure 15. LCI Done Reviewing Test Page

At this point, you have three options:

- 1. Log Out. Choose this option when finished completing the LCI.
- 2. Enter More Data for This Student. Choose this option after completing the LCI and proceeding to the SRC, or vice versa.
- 3. Enter Data for a Different Student. Choose this option when completing the LCI for a different student.